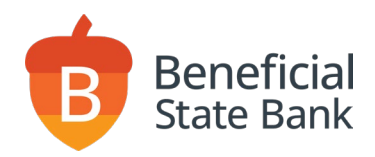

# How to initiate a wire

Wires are guaranteed funds and are often delivered within minutes. Wires cannot be voided or refunded once processed. Please confirm wiring instructions with your payee prior to initiating a wire. Please note the following:

- Domestic wire Cut-off time is 1:30 PM PST on a business day (except federal holidays).
- International wire Cut-off time is 12:30 PM PST on a business day (except federal holidays).
- Wires can be scheduled up to 30 calendar days in advance.
- Wires can be initiated as a one-time wire (freeform), a single wire, or multiple wires.

# Wire Payee

1. Click on Wires  $\rightarrow$  Wire Payees.

|           | Ber        | neficial St | ate Bank    |            |                 | -             | J                          | FDIC  | FDIC-Ins |
|-----------|------------|-------------|-------------|------------|-----------------|---------------|----------------------------|-------|----------|
|           | Accounts ~ | Payments 🗸  | Transfers 🗸 | Deposits 🗸 | Services ~      | ACH 🗸         | Wires Y                    |       |          |
|           | Wire Pa    | ayees       |             |            |                 |               | Wire Payees<br>Single Wire |       | Γ        |
|           | Nickname   | t           |             | Payee      | Name †          |               | Multiple Wires             |       | mbe      |
|           | BSB to BSB |             |             |            | gers University | Wire Activity |                            |       |          |
| white the | domestic t | test        |             | Josh       | ſest            |               |                            | x5679 |          |

2. Click on "Add Payee."

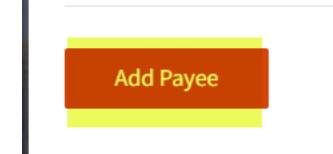

- 3. The following fields are required:
  - Payee Type: Domestic/International.

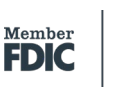

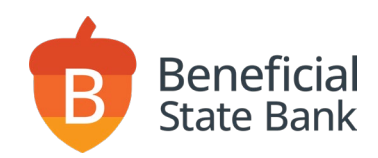

- Payee Name: the wire beneficiary (the name of the company or person to whom you are sending the funds).
- Email Address is optional.
- Account Number: beneficiary's account number.
- Confirm Account Number: beneficiary's account number.

| Domestic                 | ~ |
|--------------------------|---|
| Pavee Information        |   |
| Nickname                 |   |
| Kind                     |   |
| Payee Name               |   |
| Kind Heart               |   |
| Email Address            |   |
| none@beneficialstate.com |   |
| Account Number           |   |
| 123456                   |   |
| Confirm Account Number   |   |
| 123456                   |   |

- Address Line 1: the beneficiary's address (must be a physical address).
- Address Line 2 is optional.
- City: city of the beneficiary's address.
- State: state of the beneficiary's address.
- Zip Code: zip code of the beneficiary's address.

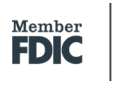

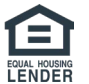

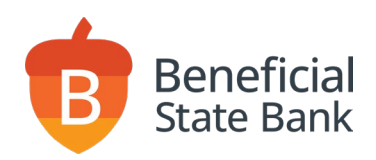

#### **Payee Information**

| Domestic                 | ~ |
|--------------------------|---|
| ayee Name                |   |
| Kind Heart               |   |
| ccount Number            |   |
| 123456                   |   |
| onfirm Account Number    |   |
| 123456                   |   |
| ddress Line 1            |   |
| 100 Main St              |   |
| ddress Line 2 (Optional) |   |
|                          |   |
| ity                      |   |
| oakland                  |   |
| tate                     |   |
| CALIFORNIA               | ~ |
| IP Code                  |   |
| 94612                    |   |

• Institution Number Type: select "ABA" if the beneficiary's financial institution is domestic and "BIC" if the beneficiary's financial institution is international.

- Institution Name: the name of the beneficiary's bank.
- Institution Number: the routing number of the beneficiary's bank.
- Address information for the beneficiary's bank is optional.

#### **Payee Financial Institution**

| Institution Number Type   |   |
|---------------------------|---|
| ABA                       | ~ |
| Institution Name          |   |
| BENEFICIAL STATE BANK     |   |
| Institution Number        |   |
| 121182056                 |   |
| Address Line 1 (Optional) |   |
|                           |   |
| Address Line 2 (Optional) |   |
|                           |   |
| City (Optional)           |   |
|                           |   |
| State (Optional)          |   |
|                           | ~ |
| ZIP Code (Optional)       |   |
|                           |   |

- The fields "Receiving Financial Institution" and "Intermediary Financial Institution" are optional.
- 4. Click "Submit."

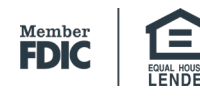

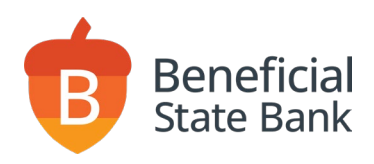

# **One-Time Wire**

The information entered for a one-time wire does not get saved for future use.

1. Click on Wires  $\rightarrow$  One-Time Wire.

| Beneficial State Bank             |                 |            |       | FDIC           | FDIC-Insured– |  |
|-----------------------------------|-----------------|------------|-------|----------------|---------------|--|
| Accounts v Payments v Transfers v | Deposits 🗸      | Services ~ | ACH 🗸 | Wires 🛩        |               |  |
|                                   |                 |            |       | Wire Payees    |               |  |
| Account Summary                   | Account Summary |            |       |                |               |  |
| Edit Accounts View                |                 |            |       | Multiple Wires |               |  |
| Checking Accounts                 |                 |            |       | One-Time Wire  |               |  |
| Sample Nickname                   |                 |            |       | Wire Activity  | 0             |  |
| x0009                             |                 |            |       | Available      | Balance       |  |

- 2. The following fields are required
  - Funding Account: select the account you would like to initiate the wire from
  - Amount
  - Date
  - Reason for Payment
  - Memo (Optional)

| One-Time Wire                |   |
|------------------------------|---|
| Funding Account              |   |
| — Select a Funding Account — | ~ |
| Amount                       |   |
| 2.00                         |   |
| United States Dollars        | ~ |
| Date                         |   |
| 08/30/2024                   | i |
| Reason for Payment           |   |
| Coffee Run                   |   |
| Memo (Optional)              |   |
| Coffee Run for work          |   |

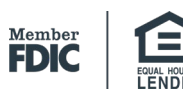

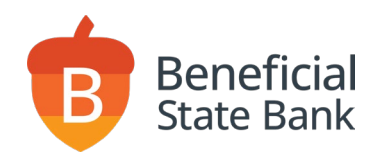

- 3. Enter payee information
  - Payee Type: Domestic/International.
  - Payee Name: the wire beneficiary (the name of the company or person to whom you are sending the funds).
  - Account Number: the beneficiary's account number.
  - Confirm Account Number: the beneficiary's account number.
  - Address Line 1: the beneficiary's address.
  - Address Line 2 is optional.
  - City: the city of the beneficiary's address.
  - State: the state of the beneficiary's address.
  - Zip Code: the zip code of the beneficiary's address.

| Payee Type                |  |
|---------------------------|--|
| Domestic                  |  |
| Payee Name                |  |
| Kind Heart                |  |
| Account Number            |  |
| 123456                    |  |
| Confirm Account Number    |  |
| 123456                    |  |
| Address Line 1            |  |
| 100 Main St               |  |
| Address Line 2 (Optional) |  |
|                           |  |
| City                      |  |
| oakland                   |  |
| State                     |  |
| CALIFORNIA                |  |
| ZIP Code                  |  |
| 94612                     |  |

- 4. Complete the fields for Payee Financial Institution
  - Institution Number Type: select "ABA" if the beneficiary's bank is domestic and "BIC" if the beneficiary's bank is international.
  - Institution Name: the name of the beneficiary's bank.
  - Institution Number: the routing number of the beneficiary's bank.
  - The address of the beneficiary's bank is optional.

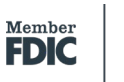

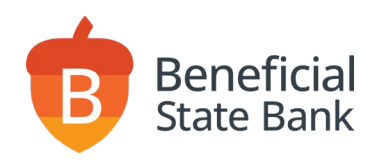

#### **Payee Financial Institution**

| Institution Number Type   |
|---------------------------|
| ABA 🗸                     |
| Institution Name          |
| BENEFICIAL STATE BANK     |
| Institution Number        |
| 121182056                 |
| Address Line 1 (Optional) |
|                           |
| Address Line 2 (Optional) |
|                           |
| City (Optional)           |
|                           |
| State (Optional)          |
| ~                         |
| ZIP Code (Optional)       |
|                           |
|                           |

- The fields "Receiving Financial Institution" and "Intermediary Financial Institution" are optional.
- 5. Click "Submit."

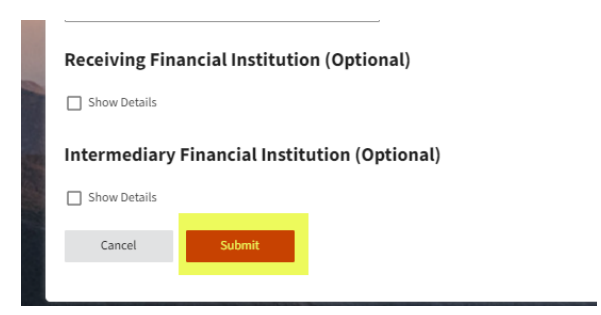

# Single Wire

Wire Payee must exist in the system prior to using Single Wire.

1. Click on Wires  $\rightarrow$  Single Wire.

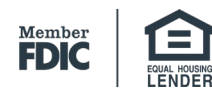

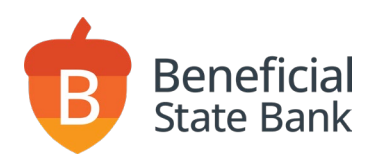

|   | Bene       | eficial St | ate Bank          |                |               |          |                | FDIC FDIC-Insure |
|---|------------|------------|-------------------|----------------|---------------|----------|----------------|------------------|
|   | Accounts ~ | Payments 🗸 | Transfers 🗸       | Deposits 🗸     | Services 🗸    | ACH 🗸    | Wires ~        |                  |
|   |            |            |                   |                |               |          | Wire Payees    |                  |
|   | Pending    | g Wires    |                   |                |               |          | Single Wire    |                  |
|   |            | Ref #      | Pavee <b>1</b>    | Amour          | t Currency    | Amount i | Multiple Wires | ate              |
|   |            |            | Pavee: Euture Wir | ۰۰۰۰۰ ۵۰<br>۲۹ |               |          | One-Time Wire  |                  |
|   |            |            | Funding Account   | :              |               |          | Wire Activity  |                  |
| - |            |            | x0009 - Business  |                |               |          |                |                  |
|   |            | 54855      | Checking          |                | I Los Sternel |          | Develope       |                  |

- 2. Fill the following fields
  - Select the Payee: the beneficiary to whom funds are being sent to
  - Select funding account: which account you would like to wire the funds from
  - Amount
  - Date
  - Memo (optional)

Single Wire

| Payee                                       |   |
|---------------------------------------------|---|
| domestic test                               | ~ |
| Funding Account                             |   |
| x0009 - Sample Nickname (Available \$26.00) | ~ |
| Amount                                      |   |
| 1.00                                        |   |
| Date                                        |   |
| 08/30/2024                                  | Ö |
| Reason for Payment                          |   |
| Reference: 001673 Originator to Be          |   |
| Memo (Optional)                             |   |
| n: Testing                                  |   |
| Cancel Submit                               |   |

3. Click Submit

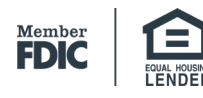

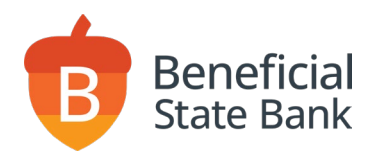

# Initiate Multiple Wires

This feature allows you to initiate multiple wires in a single entry. Wire Payees must exist prior to using this feature.

1. Click on Wires  $\rightarrow$  Multiple Wires.

| Ber                             | neficial Sta        | ate Bank    |            |                            |       |                                | FDIC FDIC- |
|---------------------------------|---------------------|-------------|------------|----------------------------|-------|--------------------------------|------------|
| Accounts ~                      | Payments 🗸          | Transfers 🗸 | Deposits 🛩 | Services 🗸                 | ACH 🗸 | Wires ~                        |            |
|                                 |                     |             |            |                            |       | Wire Payees                    |            |
| Multip                          | le Wires            | Single Wire |            |                            |       |                                |            |
| Payee N                         | ickname             |             | Pav        | ee Name                    |       | Multiple Wires                 | e [        |
| lach                            |                     |             | ,          | h Davias                   |       | One-Time Wire                  | /2         |
| Type:                           | Domestic            |             | JOS        | n Davies                   |       | Wire Activity                  | /2         |
| Payee N<br><b>Josh</b><br>Type: | ickname<br>Domestic |             | Pay        | ee Name<br><b>h Davies</b> |       | One-Time Wire<br>Wire Activity | e  <br>/2  |

2. Type in the dollar amounts for the wires that you would like to execute. You can also update the memo field as applicable.

### **Multiple Wires**

| Payee Nickname                                 | Payee Name            | Wire Date                   |   |
|------------------------------------------------|-----------------------|-----------------------------|---|
| Josh                                           | ies                   | 08/29/2024                  | Ö |
| Type: Domestic                                 |                       |                             |   |
| Account: x0009 - Sample Nickname (Availabl 💙   | Amount:               | Last: N/A Scheduled: \$1.00 |   |
| Memo: Reference: 000043                        |                       |                             |   |
| Future Wire                                    | ards                  | 08/29/2024                  |   |
| Type: Domestic                                 |                       |                             |   |
| Account: x0009 - Sample Nickname (Availabl 💙   | A <mark>mount:</mark> | Last: N/A Scheduled: \$2.01 |   |
| Memo: Reference: 000019 Originator to Ben: 121 |                       |                             |   |

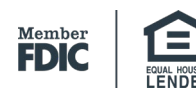

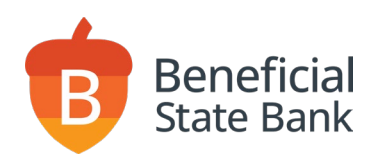

### 3. Click Submit

| Memo: | testing                                                                                                    |
|-------|----------------------------------------------------------------------------------------------------|
| Submi | it and a second second s |
|       |                                                                                                    |

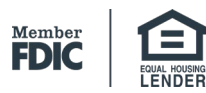

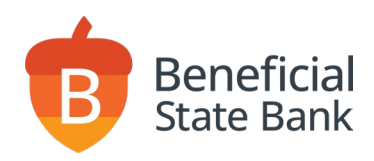

How to Initiate a Wire 09-2024

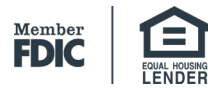

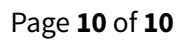